# Wie beantrage ich eine Genehmigung?

## Loggen Sie sich ein in MI SANITAS

Klicken Sie auf Hauptmenü (oben rechts)

| sanitas <b>santalucía</b> i 🗹 🖃                                        |  |
|------------------------------------------------------------------------|--|
| Has probado ya la videoconsulta?<br>Pruébala ya gratis.                |  |
| Próximas citas:                                                        |  |
| Actualmente no tienes citas pendientes                                 |  |
| •                                                                      |  |
| +                                                                      |  |
| Pedir cita                                                             |  |
|                                                                        |  |
|                                                                        |  |
| Q                                                                      |  |
| Buscar centros y médicos                                               |  |
| Consultas<br>digitales Médicos Urgencias Digital Programas<br>de salud |  |

#### Wählen Sie "Gestiones"

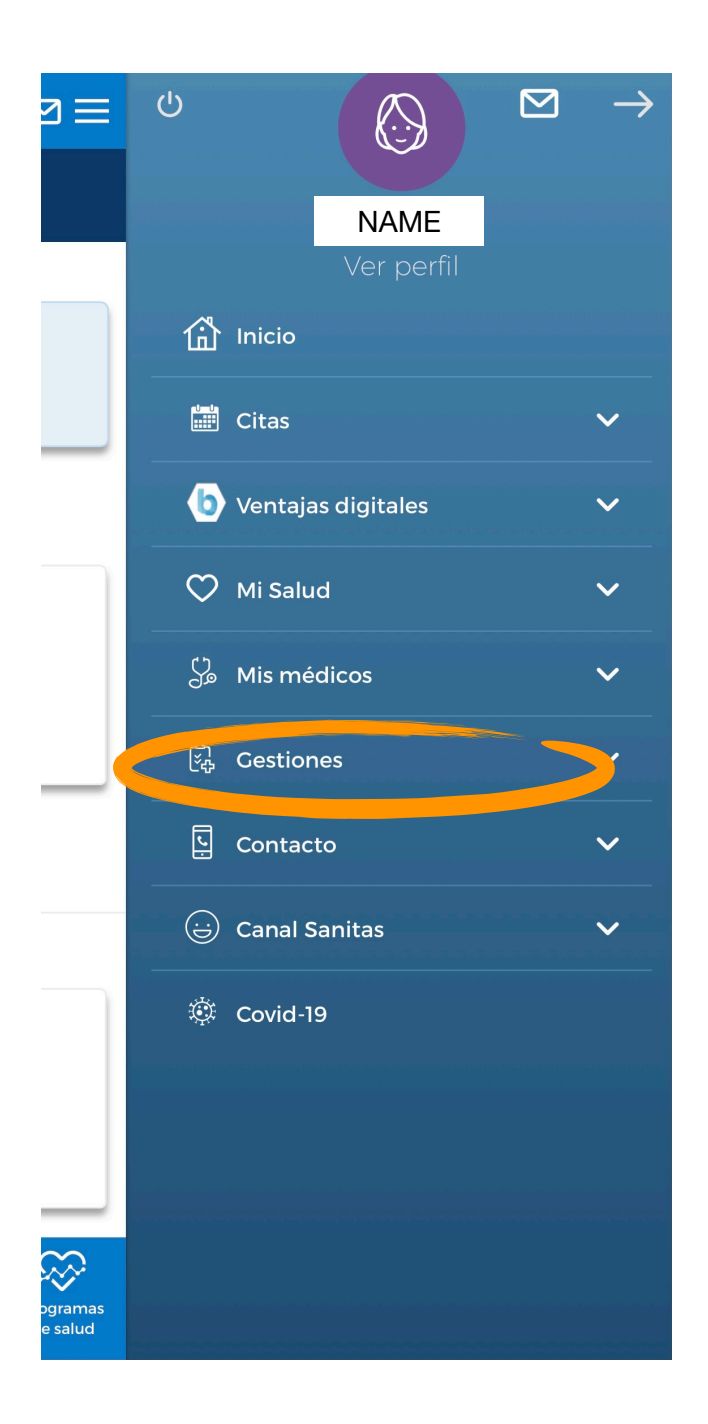

## Wählen Sie "Autorizaciones"

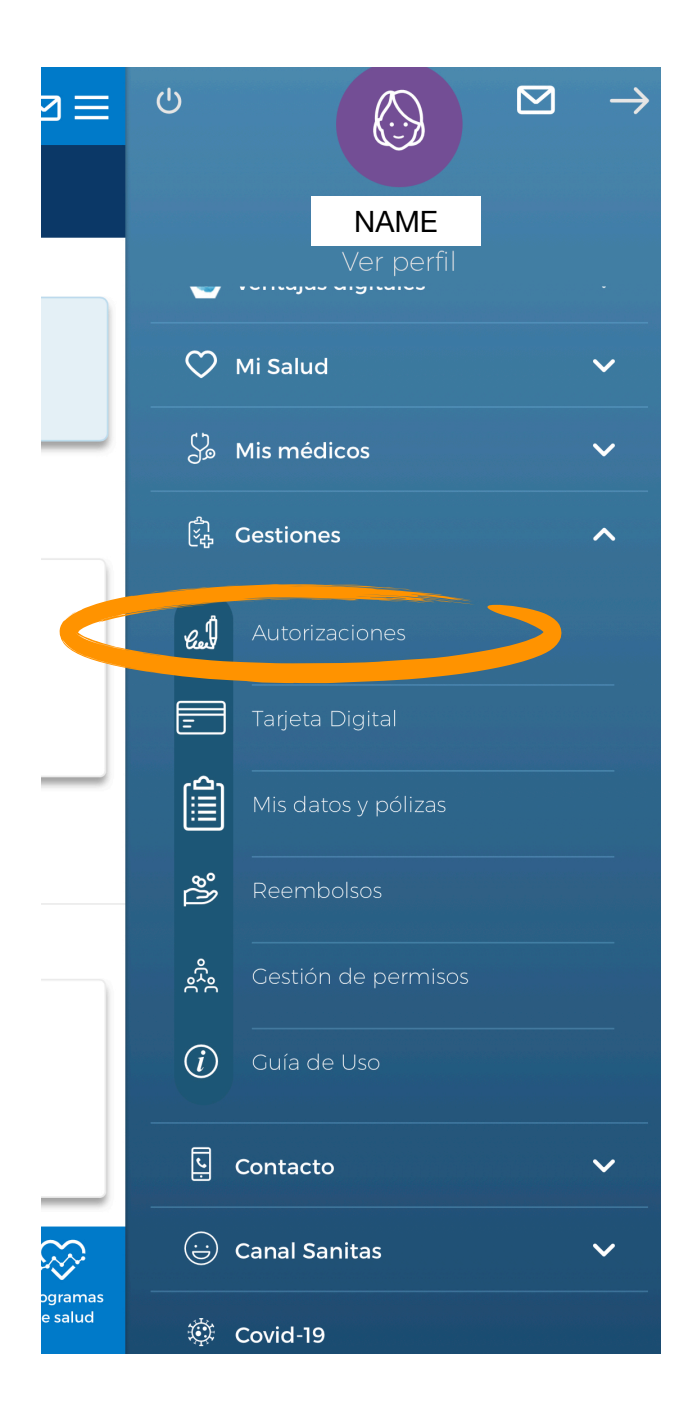

#### In dieser Rubrik können Sie alle bisher genehmigten Dienstleistungen sehen:

- in blau: Dokumenten-Nummer
- Gleiche Zeile, rechts: Status der Genehmigung. Es gibt 3 Möglichkeiten: autorizado = genehmigt, pendiente = ausständig, denegada = abgelehnt.
- Datum (Datum der Genehmigung)
- Dienstleistung (Dienstleistung, die genehmigt wurde wie z.B. Physiotherapie)

### Klicken Sie auf "Nueva autorización" (= Neue Genehmigung) ganz unten

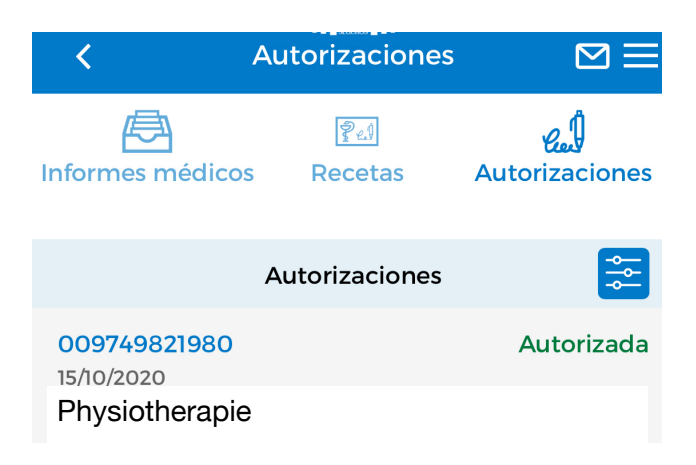

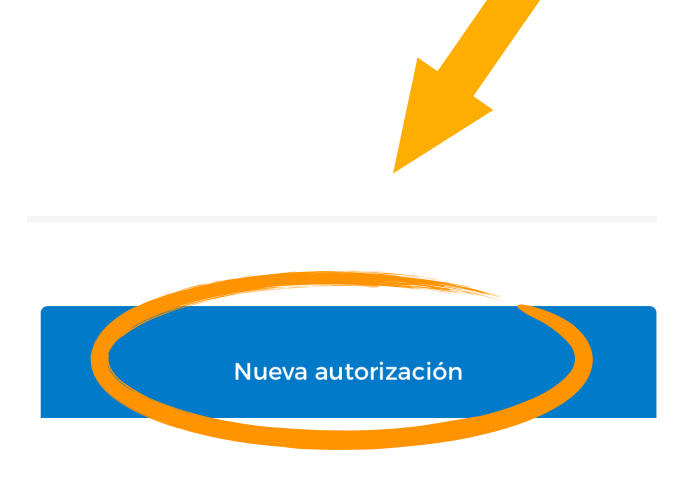

Wenn mehrere Personen in einer Versicherungspolice sind und Sie das Recht haben deren Daten zu sehen, wird der erste Schritt sein, die **Person auszuwählen, die die Genehmigung braucht.** 

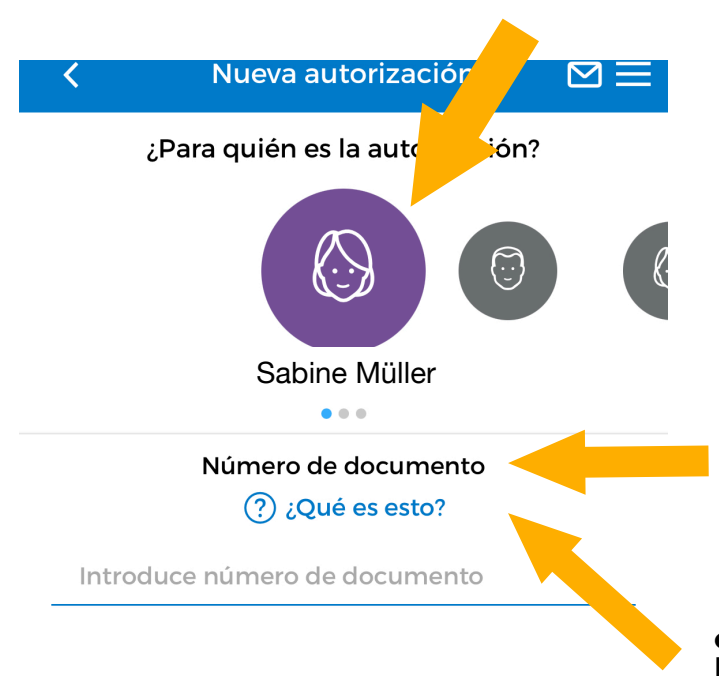

Número de documento (= Dokumenten-Nummer) Sie finden diese unterhalb des Strichcodes auf dem Rezept.

¿Qué es esto? (= Was its das?) Hier erhalten Sie eine Vorlage

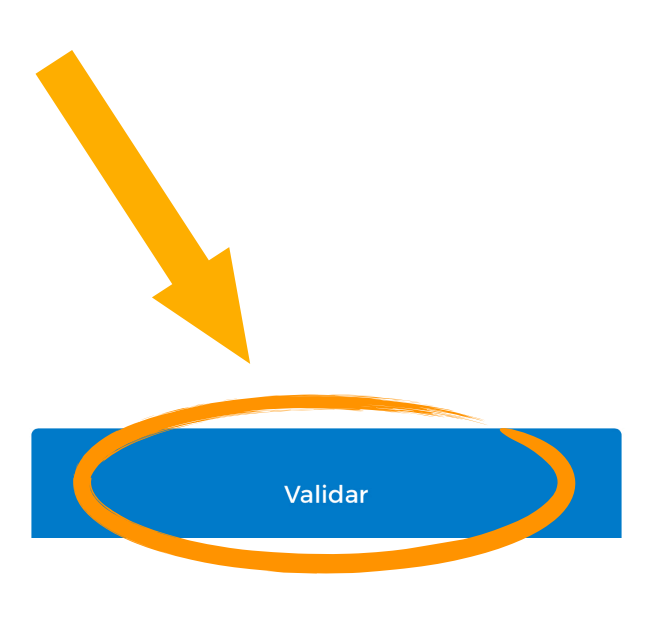

Validar = Bestätigen

Sobald Sie die Dokumenten-Nummer eingegeben haben, sehen Sie automatisch die folgenden Daten:

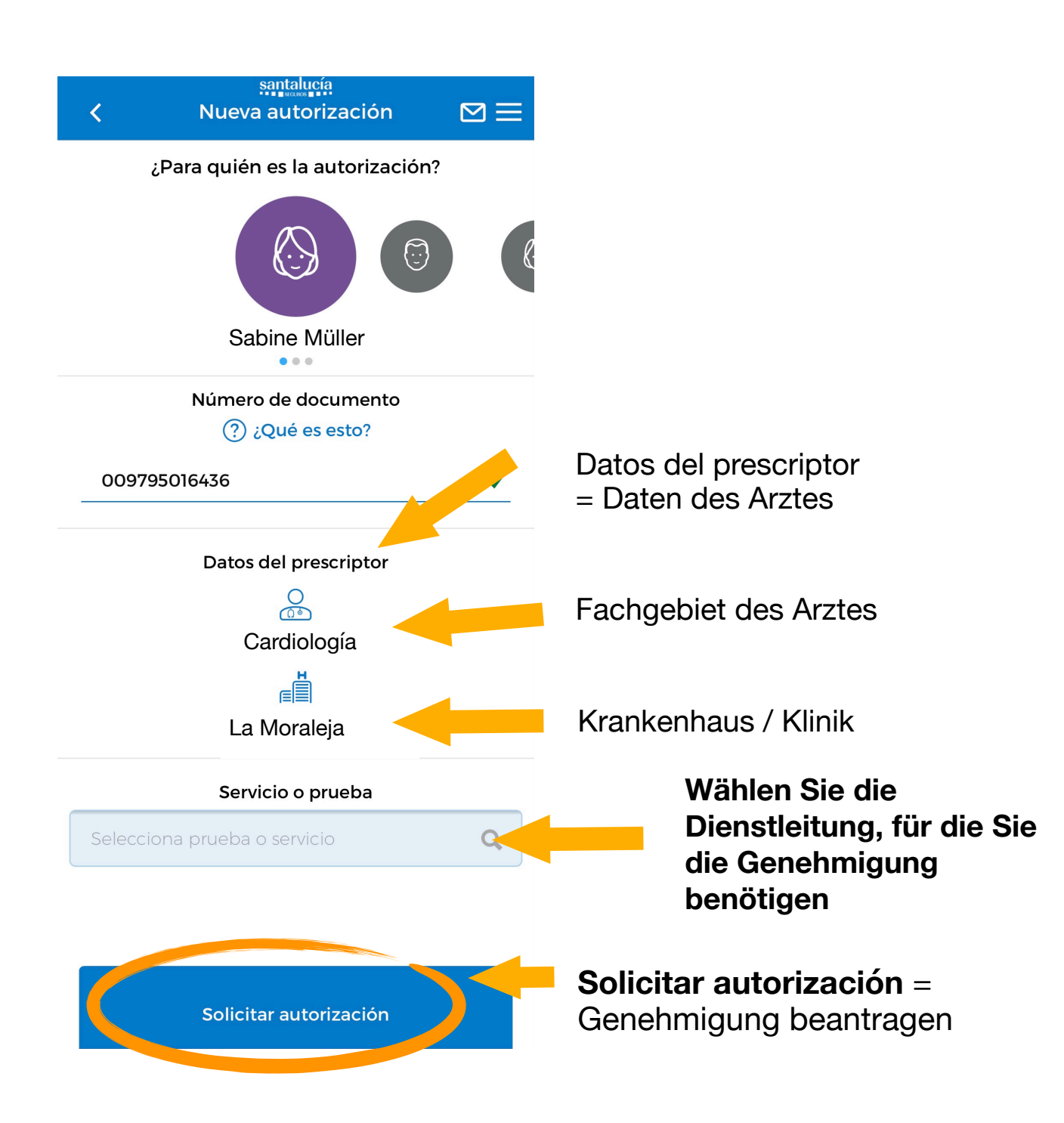

Im nächsten Schritt müssen Sie Dokumente beifügen (Rezept, Arztbericht etc.)

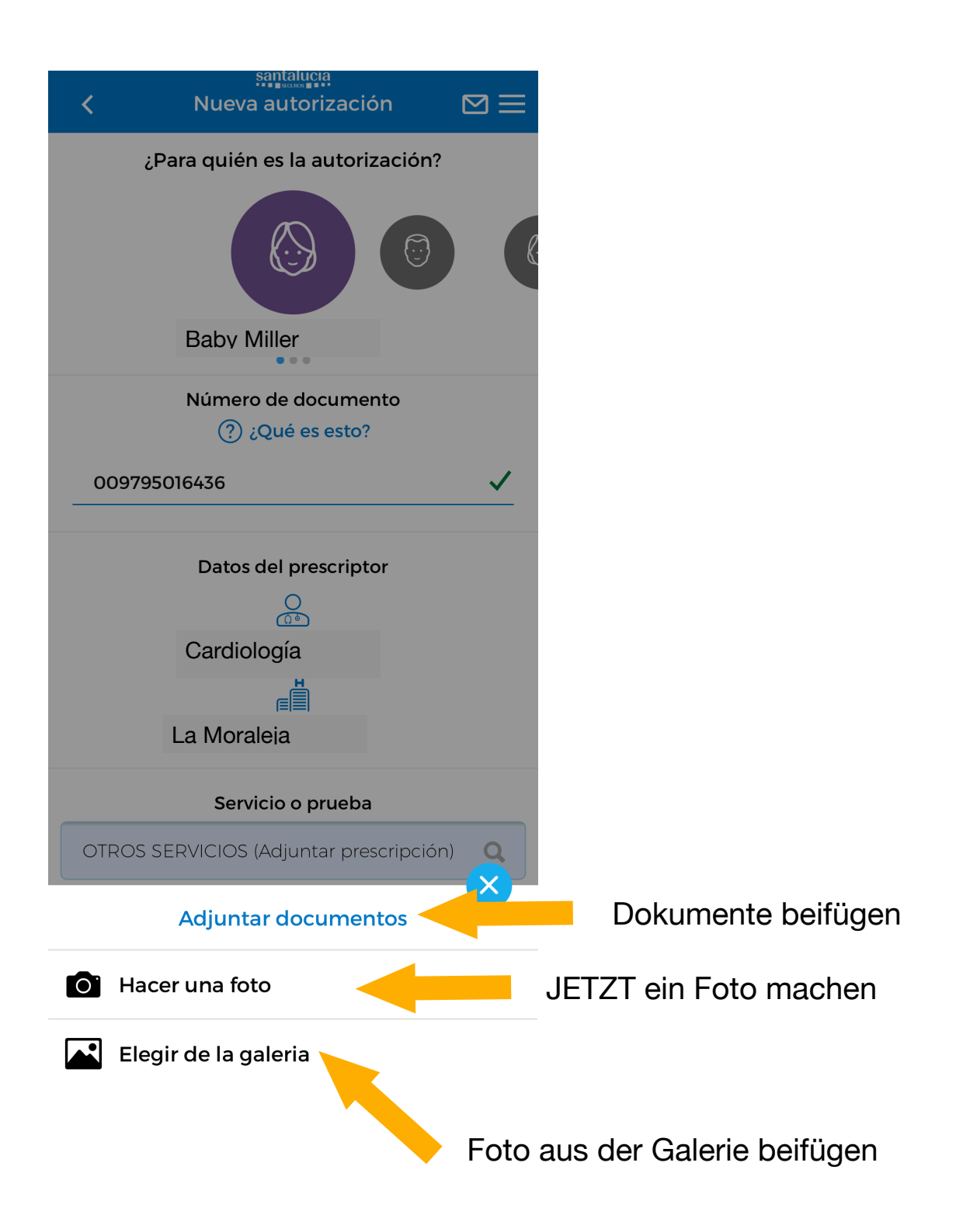

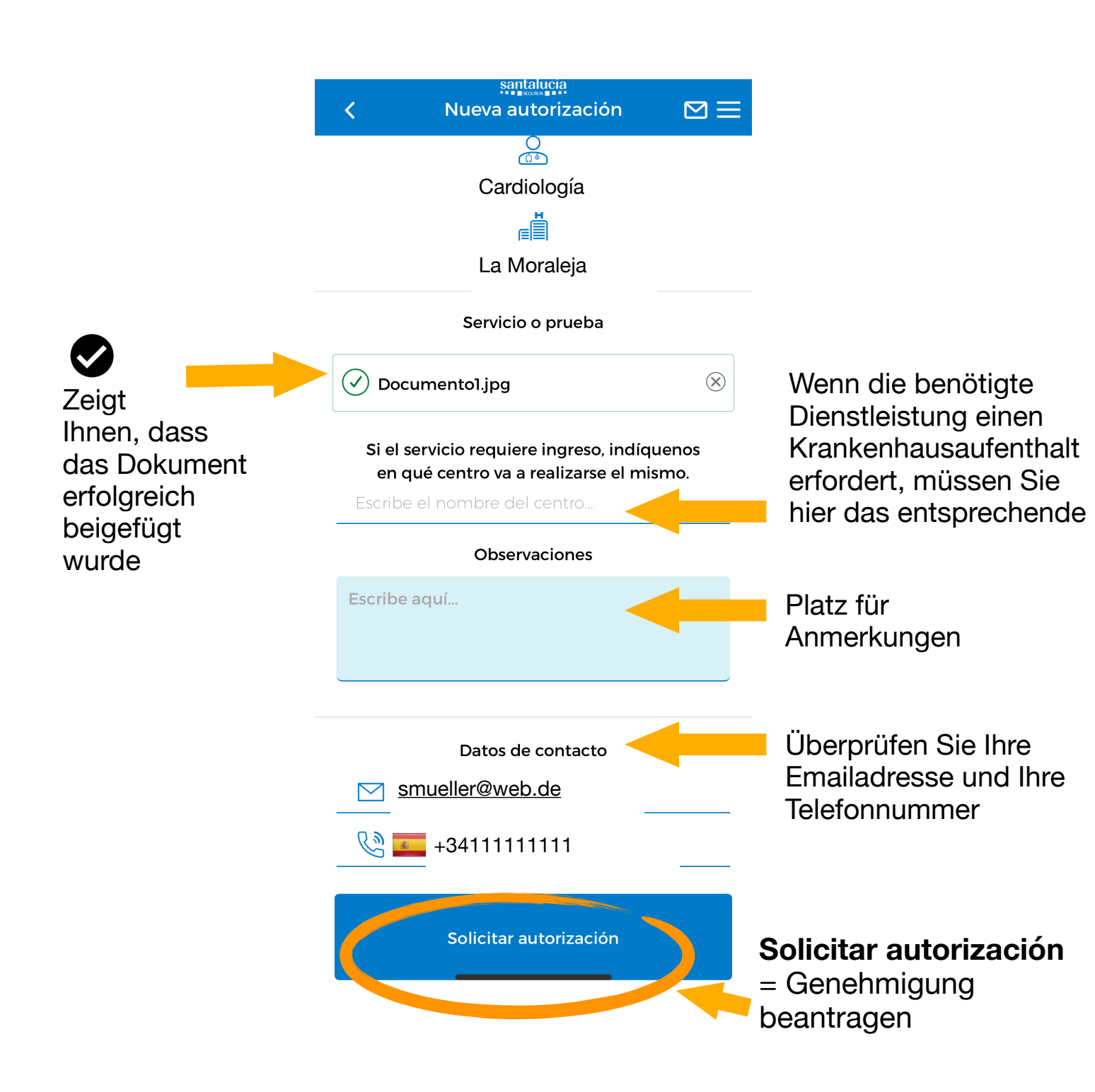